## **Table of Contents**

| Способы получения NAT трансляций |  | 3 |
|----------------------------------|--|---|
|----------------------------------|--|---|

## Способы получения NAT трансляций

Есть 2 способа формирования NAT лога в QoE Stor (сервере статистики) 1. Получать NAT Flow отдельным потоком с DPI. Для этого на устройстве DPI необходимо настроить экспорт трансляций на внешние коллекторы 2. Формировать NAT Flow из FullFlow средствами QoE Stor

## 1. Настройка получения отдельного потока NAT Flow

Перейти: Главное меню <br/>  $\rightarrow$  Администратор <br/>  $\rightarrow$  Конфигурация сервера QoE Stor <br/>  $\rightarrow$  Конфигурация сервера QoE Stor

| BPI CONTROL SERVICES CONTROL       | INDWARE MANAGEMENT / EQUIPMENT |                            |                                  |  |  |
|------------------------------------|--------------------------------|----------------------------|----------------------------------|--|--|
| @ GOE ANALYTICS                    | +                              |                            |                                  |  |  |
| WAS CLOUD SERVICES                 | Equipment                      |                            |                                  |  |  |
| ADMINISTRATOR                      | E EQUIPMENT                    |                            | Host                             |  |  |
| >_ HARDWARE SSH TERMINAL           | 49 USERS                       |                            | . Q.Titler                       |  |  |
| ·2·                                | 6 & ROLES                      |                            | 192,168,2,200                    |  |  |
| (GUI) update                       | 6 DPILI2 (GUI) SERVER CONFIGU  | RATION 300                 | 127.0.0.1                        |  |  |
| or (Restor) server configuration   | GOE STOR (FASTOR) SERVER       | CONFIGURATION              | OR (FASTOR) SERVER CONFIGURATION |  |  |
| r (fastor) loga                    | IN PAST PORP (PASTPORP) SERVE  | R COMPIGURATION + & GOE ST | OR (FASTOR) LOOS                 |  |  |
| RF (lastport) server configuration |                                |                            |                                  |  |  |
| IF dasterf laca                    |                                |                            |                                  |  |  |

Перейти в раздел "Ресиверы"; добавить новый рессивер; выбрать "Тип ресивера" - NAT Флоу; дозаполнить форму добавления ресивера и нажать кнопку "Применить"

| VAS Experts DF                            | PI : SSG_Station ~             |                                               |     |        |                | в           | John Smith 👻 🗮 | EN ~ |
|-------------------------------------------|--------------------------------|-----------------------------------------------|-----|--------|----------------|-------------|----------------|------|
| 10                                        | ADMINISTRATOR / QOE STOR (FAST | OR) SERVER CONFIGURATION                      |     |        |                |             |                |      |
| III Equipment                             |                                |                                               |     |        | -              |             |                |      |
| B Users                                   | () Savo 11 .                   | _                                             |     |        | e              | G The for   |                |      |
| A Roles                                   | eç seteye                      | B Receivers                                   |     |        |                |             |                |      |
| OPIUI2 (0UI) server configuration         | - Hecevers                     |                                               |     |        | di Basta in    | a sure to   | a constant     |      |
| & DPIUI2 logs                             | Common                         | Receiver type                                 | Ð   | a Port | (g) Hostate in | () Delay in | 10             |      |
| OPIUI2 (GUI) update                       | Lin suffrage                   |                                               |     | 24     |                | -           |                |      |
| Goll Stor (faster) server configuration   | FILLELOW los softens           | Pot type<br>top                               | ۲   | 341    | 12             | +00         |                |      |
| & QoE Stor (Sector) logs                  | CUCKSTREAM is a settings       | Port                                          |     |        |                |             |                |      |
| Fast PCRF (fastport) server configuration | NAT log settings               |                                               | ۲   |        |                |             |                |      |
| at Fast PCRF (lastpcrf) logs              |                                | Rotate in minutes                             |     |        |                |             |                |      |
|                                           |                                | 10                                            | 0   |        |                |             |                |      |
|                                           |                                | Delay in seconds                              | ۲   |        |                |             |                |      |
|                                           |                                |                                               |     |        |                |             |                |      |
|                                           |                                | 10                                            | Ð   |        |                |             |                |      |
|                                           |                                | Insett processes number<br>0                  |     |        |                |             |                |      |
|                                           |                                | Export<br>10.0.0.2/9926/kg, 10.0.0.3/3440/udg | ۰   |        |                |             |                |      |
|                                           |                                | Cancel Ap                                     | ply |        |                |             |                |      |

2. Формирование NAT Flow из FullFlow